# 國泰世華全球企業網路銀行

# 交易憑證更新說明

## 【說明】

智慧印鑑需每年更新憑證,憑證未過期前可以線上更新,若過期未更新,必須回到分行臨 櫃辦理。

【線上更新】

功能路徑: <u>https://www.globalmyb2b.com/GCMS/Default.aspx</u>

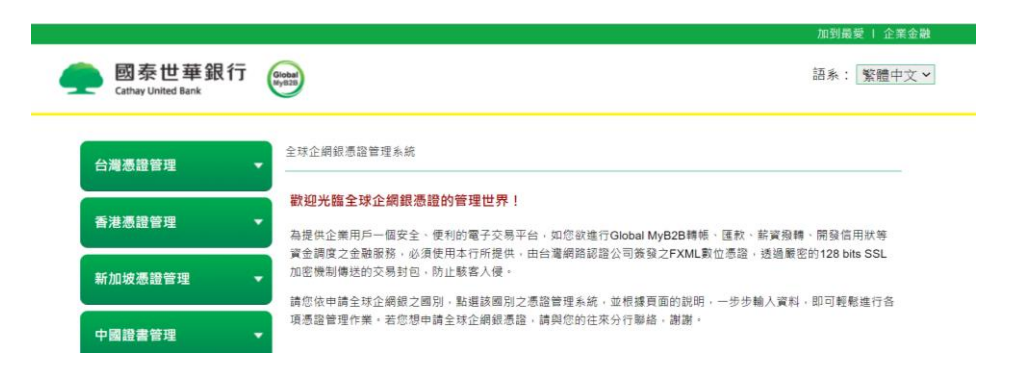

步驟1.:請依照企網銀申請地區別點選

| 台灣憑證管理   | 全球企業投票證證理系統                                                                                                    |
|----------|----------------------------------------------------------------------------------------------------|
| 香港憑證管理   | 数规光器全球企網銀憑證的管理世界!<br>為提供企業用戶一個安全,使利的電子交易平台,如您欲進行Global MyB2B轉%、匯款,結實廢轉、開發信用狀等                                                            |
| 新加坡憑證管理  | 冒金調度之金融委務。必是使用本行所提供,由台灣網路路徑公司簽貸之FXML數位應證,透過解定的128 bits SSL<br>加密機制構造的交易封包,防止就套入便。<br>請您依申請全球企網級之關別,點讓該圖別之應證管理系統,益供據頁面的說明,一步步輸人資料,即可輕輕進行各 |
| 中國證書管理   | - 項應證驗證作業,若您想申請全球企業經歷證,請與您的在來分行聯結,謝謝,                                                                                                    |
| 憑證申請步聽說明 |                                                                                                    |

插入智慧印鑑並選擇憑證更新

|                                 |                 |                                       | 加到最愛   企業金融        |
|---------------------------------|-----------------|---------------------------------------|--------------------|
| og 泰世華銀行(<br>Cathay United Bank | Sichal<br>9y022 |                                       | 語系: <u>繁體</u> 中文 > |
| 台灣憑證管理                          | 台灣憑證管理 > 憑證更新   |                                       |                    |
| 智慧印鑑檢測                          |                 | 憑證更新                                  |                    |
| 變更智慧印鑑密碼                        | 請插入智慧           | 印鑑並選擇讀卡機·按「下一步」。                      |                    |
| 憑證申請                            | 請插入智慧印鑑並選擇讀卡機:  | Gemplus USB Key Smart Card Reader 0 ~ |                    |
| 簽章測試                            |                 | 下一步                                   |                    |
| 憑證重新領取                          | 請審愼保管智          | 慧印鑑之密碼(PIN碼),切勿告如他人。                  |                    |
| 憑證更新                            |                 |                                       |                    |
| 憑證更新收據                          |                 |                                       |                    |
|                                 |                 |                                       |                    |

輸入智慧印鑑密碼(PIN碼)

| Cathay United Bank | 2                |                                               |            |
|--------------------|------------------|-----------------------------------------------|------------|
| 台灣憑證管理             | 台灣憑證管理 > 憑證更<br> |                                               |            |
| 智慧印鑑檢測             |                  | Global 全 球 企 網 銀<br>MyB2B www.globalmyb2b.com |            |
| 變更智慧印鑑密碼           |                  | 詰輪λ智慧印鑽家碼(PIN碼)                               |            |
| 憑證申請               | 請插。              |                                               | Reader 0 ~ |
| 簽單測試               | ſ                | ******                                        |            |
| 憑證重新領取             | l                | ++++++++                                      |            |
| 憑證更新               |                  | 取 消 重新輸入 確                                    | 2          |
| 憑證更新收據             |                  |                                               |            |
|                    |                  | ◎國泰世華商業銀行股份有限公司                               |            |

#### 步驟 2.:確認資料是否正確

|          | 憑證更新                                  |
|----------|---------------------------------------|
| 請核對下列表單資 | 料之正確性,並且基於安全性,調再輸入一次PIN碼,輸入完成後按下「確定」鍵 |
|          | 企業戶代碼: 12345678                       |
|          | 客 戶 名 稱: 國XXX股份有限公司                   |
|          | 和定                                    |
|          | 請審慎保營智慧印鑑之密碼(PIN碼),切勿告知他人。            |

憑證更新後有效期間

| 訊息                                                                                                    |
|----------------------------------------------------------------------------------------------------|
| 憑證更新有效期間資訊如下:                                                                                                    |
| ● 您的原憑證到期日:2021/10/07<br>● 更新後新憑證有效期間:2021/10/07 ~ 2022/10/07                                                           |
| 備註:<br>1. 更新後將使用新憑證,原憑證將無法繼續使用。<br>2. 上列「更新後新憑證有效期間」為估算後結果,供您參考用,<br>實際憑證到期時間,可於「憑證更新」後,使用「智懸印鑑檢<br>測」功能來查詢。<br>是否確定更新? |
| 確定取消                                                                                                    |

步驟 3.: 扣取手續費

輸入輸入智慧印鑑密碼(PIN碼)

|     | Glo<br>MyB | bal 全球企網<br>2B www.giobalmyb2b.co | 銀   |     |        |   |
|-----|------------|-----------------------------------|-----|-----|--------|---|
| 請輸入 | 智慧印鎖       | 警密碼(PIN碼)!                        |     |     |        |   |
| **  | *****      | k                                 |     |     |        |   |
| ЦX  | 消          | 重新輸入                              | 確   | 麗   |        |   |
|     | ©國泰t       | 世華商業銀行股份有                         | 限公司 |     |        |   |
|     | 1.程序:      | 在憑證更新潮                            | 過程中 | 可能出 | 3現 2~3 | 实 |

下拉選擇憑證費用支付帳號

|           | 憑證費用轉帳                   |
|-----------|--------------------------|
| 請選擇扣款帳號,並 | 確認帳號有足夠餘額可供扣款,完成後按「轉帳」鍵。 |
| 托         | 1款帳號:                    |
| 轉         | 出幣別: TWD                 |
|           | <sub>轉帳:</sub> 1,000 元   |
|           | 轉帳                       |

註:

若為 DBU 客戶,可在到期日(含)前任一天完成憑證更新

若為 OBU 客戶,僅可在到期日(含)前的營業日 09:00~15:30 內完成憑證更新

舉例說明·若憑證 2021/10/10 到期·

DBU 客戶需在 2021/10/10 23:59 前完成憑證更新。

OBU 客戶需在到期前一個營業日(2021/10/08)的營業時間內(09:00~15:30)完成憑證更新。

再次確認扣款帳號與金額是否正確

| 訊息                                     |
|----------------------------------------|
| 此作業將會自您選取的帳戶中扣取憑證費用款項                  |
| 扣款帳號:000000103123XXX7<br>扣款金額:TWD1,000 |
| 確定扣款?                                  |
| 確定取消                                   |

### 開始憑證更新與下載程序(須等待 2~5 分鐘)

| 台灣憑證管理   | 台灣愿證管理 > 憑證更新<br>         |
|----------|---------------------------|
| 智慧印鑑檢測   |                           |
| 變更智慧印鑑密碼 |                           |
| 憑證申請     | 您證正在下戰女裝甲·請勿將貿急申鑑拔出,並請稍帙… |
| 簽章測試     |                           |
| 憑證重新領取   | 約<br>約                    |
| 憑證更新     |                           |

#### 憑證更新完成

|                                                                                                    |                                                | 加到最愛   企業金融 |
|----------------------------------------------------------------------------------------------------|------------------------------------------------|-------------|
| 國泰世華銀行 Cathay United Bank Cathay United Bank Cathay United Bank Cathay United Bank Cathay Cathay |                                                | 語系:「繁體中文」♥  |
| 台灣進證管理▲                                                                                                    | 台灣憑證管理 > 憑證更新                                  |             |
| 智慧印鑑檢測                                                                                                    | ΣΕ 232 ΤΕ 24 με τη                             |             |
| 變更智慧印鑑密碼                                                                                                    | 激症更和成功。                                        |             |
| 憑證申請                                                                                                    |                                                |             |
| 簽章測試                                                                                                    | 應證內容資訊<br>———————————————————————————————————— |             |
| 憑證重新領取                                                                                                    | Country = TW<br>Organization = Finance         |             |
| 憑證更新                                                                                                    | Organization Unit = TWCA Financial User CA     |             |
| 憑證更新收據                                                                                                    | Organization Unit = FXML<br>Common Name = F    |             |
| 香港憑證管理    ▼                                                                                                    | Serial Number = 5                              |             |

【列印憑證收據】

可列印一年內憑證更新手續費收取資料與收據。

步驟1.:點選憑證更新收據

| 烟 八 首 忌 叩 ٰ 亚 杣 迭 忽 砲 史 杊 収 : | 脑ノ | 長日 | 入智慧 | 鑑 | ١Ĺ | 點 | 選 | 慿 | 證 | 更 | 新 | 收 | 揗 |
|-------------------------------|----|----|-----|---|----|---|---|---|---|---|---|---|---|
|-------------------------------|----|----|-----|---|----|---|---|---|---|---|---|---|---|

| 智慧印鑑檢測                              |                                                      |
|-------------------------------------|------------------------------------------------------|
| 變更智慧印鑑密碼                            | 請插入智慧印鑑並選擇讀卡機:按「下一步」。                                |
| 憑證申請                                | 請插入智慧印鑑並選擇讀卡機: Gemplus USB Key Smart Card Reader 0 ~ |
| 簽章測試                                | 步一子                                                  |
| 憑證重新領取                              | 請審牘保管智慧印鑑之密碼(PIN碼) · 切勿告知他人。                         |
| 憑證更新                                |                                                      |
| 憑證更新收據                              |                                                      |
| 入輸入智慧印鑑                             | 畜密碼(PIN碼)                                            |
| Global 全 球 企<br>MyB2B www.globalmyt | 網銀<br>Discom                                         |
| 請輸入智慧印鑑密碼(PIN碼                      | 5)!                                                  |
| *****                               |                                                      |
| 取 消 重新輸入                            | e e e e e e e e e e e e e e e e e e e                |
|                                     |                                                      |

步驟 2.: 選擇日期查詢區間後點選【查詢】

台灣憑證管理>憑證更新收據

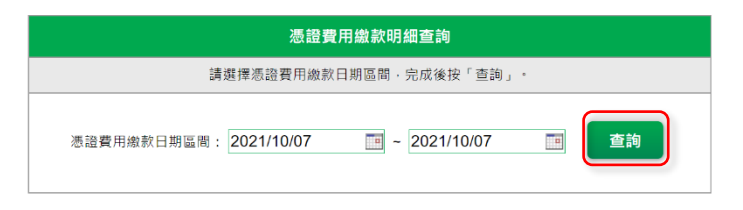

查詢結果可列印

台灣憑證管理 > 憑證更新收據

| 憑證更新收據                              |                  |            |      |      |  |
|-------------------------------------|------------------|------------|------|------|--|
| 企業戶代碼:12345678 憑證編號: 12345678-00-02 |                  |            |      |      |  |
| 繳款日                                 | 扣款帳號             | 繳款金額       | 訊息   | 列印收據 |  |
| 20211007                            | 000000103123XXX7 | TWD 160.00 | 交易完成 | 列印   |  |

| 國泰世華銀行<br>Cathay United Bank | Global<br>MyB2B |
|------------------------------|-----------------|

列印日期:2021/10/07

| 國泰世華銀行 Global MyB2B 憑證更新收據 |                 |  |  |
|----------------------------|-----------------|--|--|
| 企業戶代碼                      | 12345678        |  |  |
| 憑證編號                       | 12345678 -00-02 |  |  |
| 客戶名稱                       | 國XXX股份有限公司      |  |  |
| 轉 帳 曰 期                    | 2021/10/07      |  |  |
| 轉 帳 時 間                    | 10:01:36        |  |  |
| 轉出帳號                       | 00000103123XXX7 |  |  |
| 轉 帳 金 額                    | TWD             |  |  |
| 交易訊息                       | 交易完成            |  |  |

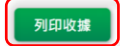